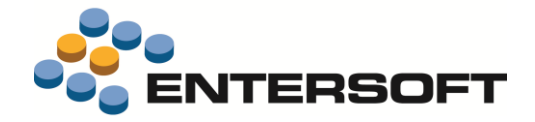

# EBS Version 4.4.2.3

Entersoft Business Suite<sup>®</sup> | Entersoft CRM<sup>®</sup>

Νέα χαρακτηριστικά και επεκτάσεις

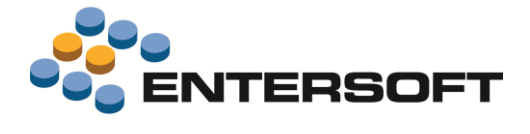

# Περιεχόμενα

| Συνοπτική περιγραφή περιεχομένων έκδοσης            | 3 |
|-----------------------------------------------------|---|
| Entersoft ERP                                       | 3 |
| Entersoft ERP                                       | 4 |
| Αλλαγές στον Φ.Π.Α.                                 | 4 |
| Αποθήκη                                             | 7 |
| Αυτόματη επιλογή διαθέσιμων παρτίδων                | 7 |
| Ταυτόχρονη διαχείριση γραμμής και πίνακα διαστάσεων | 8 |
| Λογιστικά πρότυπα (ΕΛΠ/ΔΛΠ)                         | 9 |

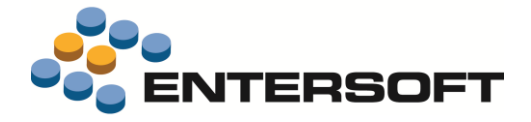

## Συνοπτική περιγραφή περιεχομένων έκδοσης

Δείτε μια συνοπτική περιγραφή των κύριων επεκτάσεων της έκδοσης. Στη συνέχεια, αναλύεται κατά κατηγορία ο πλήρης κατάλογος των νέων λειτουργιών & βελτιώσεων με οδηγίες χρήσης & παραδείγματα όπου χρειάζεται.

### Entersoft ERP

Υποστήριξη των μεταβολών του ΦΠΑ ηλεκτρονικών συσκευών, σύμφωνα με την ΠΟΛ.1134/2017

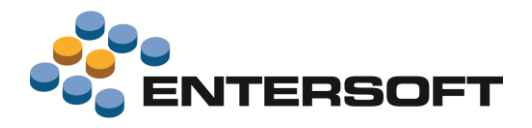

### **Entersoft ERP**

### Αλλαγές στον Φ.Π.Α.

Σύμφωνα με την ΠΟΛ.1134/2017 που ισχύει από 1/8/2017, εφαρμόζεται μια σημαντική μεταβολή στις πωλήσεις κινητών τηλεφώνων, κονσολών για παιχνίδια, ταμπλετών ηλεκτρονικών υπολογιστών και φορητών υπολογιστών: όταν η πώληση γίνεται από υποκείμενο στο φόρο σε άλλον υποκείμενο στο φόρο, <u>ο φόρος καταβάλλεται από τον αγοραστή, αν αυτός έχει δικαίωμα</u> έκπτωσης του φόρου εισροών.

Επομένως σε τέτοιες περιπτώσεις, ο πωλητής τέτοιων αγαθών

- Εκπίπτει το ΦΠΑ των αγορών που αντιστοιχούν στις πωλήσεις τέτοιων συσκευών
- Δεν χρεώνει ΦΠΑ στα εκδιδόμενα παραστατικά πώλησης
- Στα εκδιδόμενα παραστατικά αναγράφει τη φράση "Άρθρο 39α, υπόχρεος για την καταβολή του φόρου είναι ο αγοραστής"
- Στη Δήλωση ΦΠΑ περιλαμβάνει τις πωλήσεις αυτές στις "Λοιπές εκροές χωρίς ΦΠΑ με δικαίωμα έκπτωσης" (ενώ τις λιανικές πωλήσεις ή τις πωλήσεις σε μη υποκείμενους στο ΦΠΑ τις περιλαμβάνει κανονικά στις φορολογητέες εκροές, όπως ίσχυε μέχρι τώρα).

ενώ ο αγοραστής

Αντιμετωπίζει τέτοιες συναλλαγές όπως τις ενδοκοινοτικές αποκτήσεις, κάνοντας μια επιπλέον λογιστική εγγραφή χρεοπίστωσης του αντίστοιχου ΦΠΑ τόσο στις εκροές όσο και στις εισροές.

Από την παρούσα έκδοση, μπορείτε να προβείτε στις **ακόλουθες απλές ενέργειες** που θα αυτοματοποιήσουν τον υπολογισμό και την ενημέρωση του ΦΠΑ στις περιπτώσεις αυτές, με τρόπο ώστε να ελαχιστοποιηθεί η ανάγκη επέμβασης των χρηστών στα στοιχεία των παραστατικών, επομένως και η πιθανότητα λάθους.

1. Έλεγχος του νέου πεδίου "Υποκείμενος στο φόρο" των συναλλασσομένων:

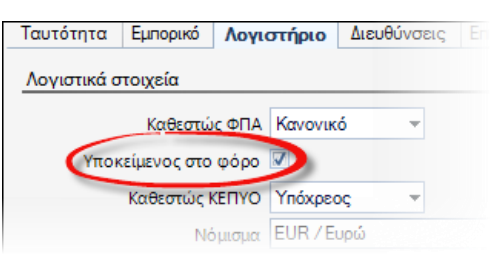

Το νέο πεδίο έχει ΗΔΗ ενεργοποιηθεί σε όλα τα Νομικά πρόσωπα με συμπληρωμένο ΑΦΜ, καθεστώς ΚΕΠΥΟ = "υπόχρεος" και καθεστώς ΦΠΑ = "κανονικό" ή "μειωμένο".

Αν χρειαστεί, μπορείτε να το αλλάξετε με μαζική μεταβολή.

 Έλεγχος του νέου χαρακτηρισμού "ACTIVATE\_VAT\_EXEMPT" των τύπων παραστατικών, όπου αλλάζει ο τρόπος εφαρμογής του ΦΠΑ. Για το σκοπό αυτό, μπορείτε να χρησιμοποιήσετε τη νέα όψη <u>Χρήση χαρακτηρισμών σε τύπους παραστατικών</u> (που θα τη βρείτε στην περιοχή "Τύπος παραστατικού"):

|         | Τύπος παραστατικού        | Περιγραφή                           | 2     |
|---------|---------------------------|-------------------------------------|-------|
|         | Y                         |                                     |       |
| αρακτη  | PLOUDOC ACTIVATE_VAT_EXEM | MPT                                 |       |
| . Europ | οκών συναλλαγώ            |                                     |       |
| + Ays   | y bage                    |                                     |       |
|         | AAD                       | Δελείο Παραλαβής Αγορών             | ACTIN |
| 2       | ATTI                      | Τιμολόγιο Αγορών                    | ACTIN |
| 1       | INEK                      | Πιστωτικό Τιμολόγιο Εκπτωσης Αγορών | ACTIV |
| 4       | ATA                       | Τιμολόγιο αγορών - Δελτίο Παραλαβής | ACTIN |
|         |                           |                                     |       |
| • nu    | λήσεις                    |                                     |       |

Ο νέος χαρακτηρισμός έχει ΗΔΗ προστεθεί σε όλους τους τύπους παραστατικών εμπορικών συναλλαγών που αφορούν ΦΠΑ, πλην της Λιανικής.

Αν θέλετε να κάνετε αλλαγές (αφαίρεση του χαρακτηρισμού ή προσθήκη του σε κάποιον άλλο τύπο), χρησιμοποιείστε τις έτοιμες διαδικασίες Προσθήκη χαρακτηρισμού (🔂) και Αφαίρεση

χαρακτηρισμού (🕵 ), που είναι διαθέσιμες στη λίστα τύπων παραστατικών της παραμετροποίησης.

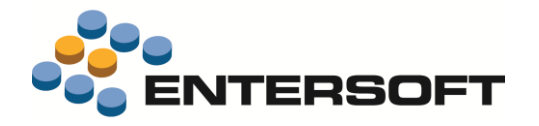

#### 3. Για τα είδη που ανήκουν στις παραπάνω αναφερόμενες συσκευές, θα πρέπει

 α. Να ανοίξετε μια νέα κατηγορία ΦΠΑ με ίδια ακριβώς στοιχεία (%, λογιστικές κατηγορίες) με την κατηγορία στην οποία ανήκουν ήδη, ώστε να αποκτήσουν μια κατηγορία ΦΠΑ που θα χρησιμοποιείται αποκλειστικά από αυτά τα είδη:

|     |           | Κατηγορία            |           | % ανά καθεστώς ΦΠΑ |        |             |             |      | Λογιστικές κατηγορίες |                |               |               |  |  |
|-----|-----------|----------------------|-----------|--------------------|--------|-------------|-------------|------|-----------------------|----------------|---------------|---------------|--|--|
|     | Κωδικός - | Περιγραφή            | Mn<br>cxn | Kav                | Ειδικό | Εντός<br>ΕΕ | Εκτός<br>ΕΕ | Απαλ | Καν                   | Ειδικό         | Εντός Ε.Ε.    | Extóq<br>E.E. |  |  |
| Y   |           |                      |           |                    |        |             | 1           |      |                       |                |               |               |  |  |
| 100 | 0         | Μηδενική             | 101       | 0,0                | 0,0    | 0,0         | 0,0         | 0,0  | ΦΠΑ Απαλ.             | ΦΓΙΑ Απαλ      | ΦΠΑ Απαλ.     | ФП            |  |  |
| 2   | 1         | Kavovski             | -         | 24,0               | 17,0   | 0.0         | 0.0         | 0.0  | ΦΠΑ Εσωτερ. 24        | ΦΠΑ Εσωτερ 17  | OFTA Evook 24 | 01            |  |  |
| 3   | 1HA       | Kavoure na avoreurin |           | 24,0               | 17.0   | 0.0         | 0.0         | 0.0  | OTTA EGUTEP. 24       | OFTA EGUTED 17 | OFIA EVČOK 24 | OT.           |  |  |
| 4   | 2         | Μειωμένη             | -         | 13,0               | 9,0    | 0,0         | 0,0         | 0.0  | GIA EGUTEP 13         | GRIA EGWIEP S  | GATA EVOCK 13 | 41            |  |  |
| 5   | 3         | Χαμηλή               | 1.3       | 6,0                | 4,0    | 0,0         | 0,0         | 0,0  | ΦΠΑ Εσωτερ. 6         | ΦΠΑ Εσωτερ. 4  | ΦΠΑ Ενδοκ. 4  | ØП            |  |  |

- β. Με μαζική μεταβολή θα αλλάξετε την κατηγορία ΦΠΑ των ειδών αυτών, τοποθετώντας την καινούργια.
- γ. Ορίστε μία νέα μηδενική κατηγορία ΦΠΑ για κάθε κατηγορία ΦΠΑ που ανοίξατε στο προηγούμενο βήμα.
- δ. Από την επιλογή Αντιστοίχιση κατηγοριών ΦΠΑ που θα βρείτε στο ίδιο σημείο της παραμετροποίησης (Παράμετροι συναλλαγών) ανοίξτε νέα γραμμή και αντιστοιχήστε τη νέα κατηγορία ΦΠΑ (``αρχική" κατηγορία ΦΠΑ) με την αντίστοιχη μηδενική κατηγορία ΦΠΑ που ανοίξατε στο προηγούμενο βήμα (``κατηγορία ΦΠΑ παραστατικού"), ενεργοποιώντας τη στήλη <u>Ένεργοποίηση σε υποκείμενους με δικαίωμα έκπτωσης του ΦΠΑ</u>". Αυτό σημαίνει πως όσα είδη έχουν αυτή (την ``αρχική" κατηγορία ΦΠΑ) θα αποκτήσουν κατά την καταχώριση των παραστατικών την

πως όσα είδη έχουν αυτή (την "αρχική" κατηγορία ΦΠΑ) θα αποκτήσουν κατά την καταχώριση των παραστατικών την μηδενική κατηγορία ΦΠΑ <u>αυτόματα</u>, αν πληρούνται οι κατάλληλες συνθήκες.

|   |          | Αρχική<br>Κατηγορία<br>ΦΠΑ | Περιγραφή                  | Ενεργοποίηση σε<br>Υποκείμενους με δικαίωμα<br>έκπτωσης του ΦΠΑ | Κατηγορία<br>ΦΠΑ<br>παραστατικού | Περιγραφή | Χώρα |
|---|----------|----------------------------|----------------------------|-----------------------------------------------------------------|----------------------------------|-----------|------|
|   | $\nabla$ |                            |                            |                                                                 |                                  |           |      |
|   | 1        | 1 <b>.</b> ΗΛ              | Κανονική ηλ.συσκευών       |                                                                 | 0                                | Μηδενική  |      |
| ł | *        | 1110                       | Novovina ji jin. Odokodovi |                                                                 |                                  | milocanal | -    |

Στο νέο πίνακα Αιτία απαλλαγής ΦΠΑ που θα βρείτε στο ίδιο σημείο της παραμετροποίησης (Παράμετροι συναλλαγών) ανοίξτε τουλάχιστον μια νέα γραμμή με την περιγραφή **"Άρθρο 39α, υπόχρεος για την καταβολή** του φόρου είναι ο αγοραστής".

|     |   | Κωδικός | Περιγραφή                                                        |
|-----|---|---------|------------------------------------------------------------------|
| 5   | Z |         |                                                                  |
| 1 ) | 2 | 39α     | Άρθρο 39α, υπόχρεος για την καταβολή του φόρου είναι ο αγοραστής |

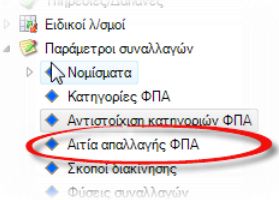

Ορίστε την τιμή αυτή στη νέα παράμετρο Προτεινόμενη αιτία απαλλαγής ΦΠΑ (στην κατηγορία "Διαχείριση παραστατικών"):

|          | Περιγραφή 🔷                      | Τιμή παραμέτρου |
|----------|----------------------------------|-----------------|
| $\nabla$ | - 18                             |                 |
| KATHE    | ΟΡΙΑ: Διαχείριση Παραστατικών    |                 |
| 1        | Προτεινόμενη αιτία απαλλαγής ΦΠΑ | 39a             |

 Αποφασίστε τους λ/σμούς ΦΠΑ που θα χρησιμοποιήσετε για τη χρεοπίστωση του αναλογούντος ΦΠΑ σε αυτή την περίπτωση απαλλαγής, στις Εκροές και στις Εισροές και ανοίξτε τους στο λογιστικό σχέδιο π.χ.

**54.00.20.0824**ΦΠΑ εκροών 24%. Πράξεις άρθρου 39a § 5 v. 2859/2000.**54.00.70.0824**ΦΠΑ εισροών 24%. Πράξεις άρθρου 39a § 5 v. 2859/2000.

Προχωρήστε σε μεταβολή των λογιστικών ομάδων **ES.0.VT.0063**, **ES.0.VT.0064**, **ES.0.VT.0065** και **ES.0.VT.0066**, που περιγράφουν τη δομή των λ/σμών ΦΠΑ που θα χρεοπιστωθούν στην περίπτωση τέτοιας συναλλαγής.

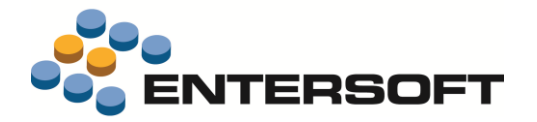

#### 6. Προσθέστε στις φόρμες εκτύπωσης παραστατικών το περιεχόμενο του πεδίου Αιτία απαλλαγής ΦΠΑ.

Μετά από τις παραπάνω ενέργειες, **το σύστημα είναι έτοιμο να λειτουργήσει απρόσκοπτα**, εντοπίζοντας αυτόματα πότε θα υπολογίσει ΦΠΑ και πότε όχι, και λογιστικοποιώντας σωστά τις Αγορές, χωρίς ανάγκη επέμβασης των χρηστών.

Συγκεκριμένα, **σε εμπορικά παραστατικά**, των οποίων ο τύπος παραστατικού έχει το χαρακτηρισμό "<u>ACTIVATE\_VAT\_EXEMPT</u>" (βλ. παραπάνω ενέργεια #**2**):

Το νέο πεδίο Δικαίωμα ἐκπτωσης ΦΠΑ Εισροών εμφανίζεται αυτόματα ενεργοποιημένο (στην υποσελίδα "Λοιπά στοιχεία"), αν ο συναλλασσόμενος είναι "Υποκείμενος στο φόρο" (βλ. παραπάνω ενέργεια #1).

Το πεδίο "Ενημέρωση ΚΕΠΥΟ" μεταφέρθηκε στην υποσελίδα "Πληροφορίες", διότι είναι δύσκολο να χρειαστεί μεταβολή.

 Η κατηγορία ΦΠΑ των γραμμών αλλάζει αυτόματα στην "μηδενική κατηγορία" όπου αντιστοιχίστηκε η κανονική κατηγορία ΦΠΑ του είδους (βλ. παραπάνω ενέργεια #3) ΑΝ είναι ενεργοποιημένο το "Δικαίωμα έκπτωσης ΦΠΑ Εισροών" στην επικεφαλίδα και η κατηγορία ΦΠΑ

|                  |                          | Εταιρικές διαστάσεις | l |       |
|------------------|--------------------------|----------------------|---|-------|
| Καθεστώς ΦΠΑ     | Κανονικό -               |                      |   |       |
| οΠΑ στην πληρωμή | Δικαίωμα έκπτ. ΦΠΑ       | ξ <i>ρ</i> γο        | • |       |
| Νόμισμα          | EUR T                    | Εμπορικός τομέας     |   | -     |
| Ισοπμία          | 1,0000000                | Δραστηριό τητα       |   | -     |
| Ισοτιμία ΦΠΑ     | 1,0000000                | Διάσταση 1           |   | -     |
| Φάκελος          |                          | Διάσταση 2           |   | -     |
|                  |                          | Σημειώσεις           |   | 11111 |
|                  | Διεταιρική συν/γή 🛅      | Αιτία απαλλαγής ΦΠΑ  |   | 1     |
|                  | Διαθέσιμο για μετάβαση 🕅 | Εναλαιτιολογία       |   | -     |
| Βήμα εξέλιξης    |                          | <b>P</b>             |   |       |
| Kan untillare    | Keliller +               |                      |   |       |

του είδους έχει αντιστοιχιστεί με άλλη (με το χαρακτηρισμό Ενεργοποίηση σε υποκείμενους με δικαίωμα έκπτωσης του ΦΠΑ).

- Ταυτόχρονα, αν στο παραστατικό καταχωρηθούν τέτοια είδη (και ταυτοχρόνως είναι ενεργοποιημένο το "Δικαίωμα έκπτωσης ΦΠΑ Εισροών" στην επικεφαλίδα), αποκτά αυτόματα περιεχόμενο το πεδίο Αιτία απαλλαγής ΦΠΑ (αν είναι κενό), με την αιτιολογία που δόθηκε ως προτεινόμενη στις παραμέτρους (βλ. παραπάνω ενέργεια #4).
- Τέλος, με την προϊοντική παραμετροποίηση της Γέφυρας, κατά τη λογιστικοποίηση των παραστατικών αγορών, δημιουργούνται πλέον δύο νέες εγγραφές με το ποσό ΦΠΑ (που θα υπολογιζόταν αν δεν υπήρχε απαλλαγή) στους νέους λ/σμούς ΦΠΑ Εισροών και ΦΠΑ Εκροών (βλ. ενέργεια #5), ενώ σε όλα τα παραστατικά, οι καθαρές αξίες λογιστικοποιούνται με βάση την παραμετροποίηση της κατηγορίας ΦΠΑ των γραμμών (στην περίπτωση της απαλλαγής δηλαδή, με βάση τις λογιστικές κατηγορίες της μηδενικής κατηγορίας ΦΠΑ).

Με την παραπάνω μεθοδολογία, όταν τέτοιες ηλεκτρονικές συσκευές πωλούνται ή αγοράζονται σε παραστατικά χωρίς τον απαιτούμενο χαρακτηρισμό (όπως π.χ. στη Λιανική), όλοι οι υπολογισμοί και η λογιστικοποίηση γίνονται όπως μέχρι τώρα. Το ίδιο συμβαίνει όταν τέτοια είδη εισάγονται σε παραστατικά που έχουν μεν τον απαιτούμενο χαρακτηρισμό, αλλά ο συναλλασσόμενος δεν είναι υποκείμενος. Παράλληλα, η ενεργοποίηση αυτού του καθεστώτος με τις παραπάνω συνθήκες, ισχύει MONO για τα συγκεκριμένα είδη. Έτσι, σε παραστατικά όπου συμμετέχουν και τέτοιου είδους ηλεκτρονικές συσκευές αλλά και άλλης κατηγορίας είδη, η απενεργοποίηση του υπολογισμού του ΦΠΑ θα ισχύει μόνο για τις ηλεκτρονικές αυτές συσκευές.

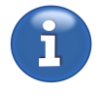

Οι προϊοντικές φόρμες εκτύπωσης παραστατικών που αφορούν σε τιμολόγια πωλήσεων έχουν ενημερωθεί κατάλληλα με το περιεχόμενο του πεδίου **Αιτία απαλλαγής ΦΠΑ.** Αναλυτικότερα πρόκειται για τις: *TDA\_ES.xml, TDA\_ES\_I.xml, TDA\_LD.xml, TDA\_SG.xml, TDA\_UN.xml, TIM\_ES.xml, TIM\_ES\_I.xml, TIM\_LD.xml, TIM\_SG.xml, TDA\_EPSON80.xml και ESTDA.rpt* 

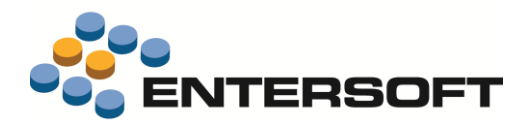

### Αποθήκη

### Αυτόματη επιλογή διαθέσιμων παρτίδων

#### • Παράμετροι αυτόματης επιλογής παρτίδων

Στα παραστατικά προστέθηκε η λειτουργία προσδιορισμός παρτίδων, με την οποία δίνεται η δυνατότητα να εμφανιστεί διάλογος επιλογής παραμέτρων που θα χρησιμοποιηθούν ως κριτήρια στην όψη επιλογής παρτίδων. Η λειτουργία παρέχεται μέσω των διαθέσιμων ενεργειών παραστατικού για προσθήκη στην φόρμα

μέσω του σχεδιασμού οθονών.

Οι παράμετροί που εμφανίζονται για επιλογή είναι δυνατό να αλλάξουν και να προσθέσετε νέες ή να διαγράψετε αυτές που εμφανίζει από προεπιλογή το παράθυρο. Αυτό μπορεί να γίνει μεταβάλλοντας τις παραμέτρους της όψης που θα βρείτε στην παρακάτω περιοχή ESFilters |ESFIDocumentTrade| ESFIOnDemandGenerateAnalysisLinesParams.xml.

Οι παράμετροι που δηλώνονται σε αυτή την όψη θα πρέπει να υπάρχουν με τον ίδιο ακριβώς κωδικό στις παραμέτρους της όψης

▶

| Ημέρες λήξης απο παρ/κό       |  |
|-------------------------------|--|
| Ημέρες παραγωγής απο παρ/κό   |  |
| Ημέρες λήξης απο παράδοση     |  |
| Ημέρες παραγωγής απο παράδοση |  |
|                               |  |
|                               |  |
|                               |  |
|                               |  |

επιλογής παρτίδων. Διαφορετικά οι επιλεγμένες τιμές στο παράθυρο που εμφανίζεται δεν θα ληφθούν υπόψη.

Ειδικά για την περίπτωση που χρειάζεται να εφαρμοστεί στην όψη επιλογής παρτίδων κριτήριο για την **ημερομηνία λήξης και** παραγωγής της παρτίδας σε σχέση με την ημερομηνία έκδοσης ή παράδοσης του παρ/κου, δόθηκε ένας τυποποιημένος τρόπος παραμετροποίησης της συγκεκριμένης λειτουργίας. Στο διάλογο με τις παραμέτρους που εμφανίζει η ενέργεια του προσδιορισμού παρτίδων μπορείτε να εισάγετε **ακέραιο αριθμό ημερών** που θα προστίθεται στην ημερομηνία έκδοσης ή παράδοσης του παρ/κου για να συγκριθεί με την ημερομηνία λήξης ή παραγωγής της παρτίδας. Στην όψη αυτόματης επιλογής παρτίδων (που δηλώνεται στο σχέδιο διακίνησης των ειδών) πρέπει να δηλωθούν παράμετροι με τα παρακάτω ονόματα:

- ExpirationDaysFromRegistration 1.
- ProductionDaysFromRegistration 2.
- Ημέρες λήξης μετά από την ημ/νία έκδοσης ۲
- ExpirationDaysFromDelivery 3.
- 4. ProductionDaysFromDelivery
- Ημέρες λήξης μετά την ημ/νία παράδοσης ▶
- Ημέρες παραγωγής πριν από την ημ/νία παράδοσης ▶

Ημέρες παραγωγής πριν από την ημ/νία έκδοσης

Οι παραπάνω παράμετροι στην όψη επιλογής <u>πρέπει να είναι τύπου date</u>, παρόλο που στην όψη των παραμέτρων είναι τύπου integer. Στην όψη θα πρέπει να δηλώσετε με ποιο πεδίο της παρτίδας θα γίνεται η σύγκριση π.χ. με την ημερομηνία λήξης:

|       | Σύνδε    | () D | ) Πεδίο            | Σύγκριση         | Τιμή                               | Σχόλιο |
|-------|----------|------|--------------------|------------------|------------------------------------|--------|
| 1 🕨   |          | [    | fltemGID_ToProcess | ESEqual          | {@fitemGID}                        |        |
| 2     | KAI      |      | Quantity_ToProcess | Μεγαλύτερο       | 0                                  |        |
| 3     | KAI      |      | 📃 Κωδικός είδους   | ESEqual          | {@Κωδικός είδους}                  |        |
| 4     | KAI (    |      | Ημ/νία λήξης       | Μεγαλύτερο ή ίσο | {@PExpirationDaysFromRegistration} |        |
| 5     | Ή)       |      | 🔲 Ημ/νία λήξης     | Μεγαλύτερο ή ίσο | {@PExpirationDaysFromDelivery}     |        |
| 6     |          |      |                    |                  |                                    |        |
|       |          |      |                    |                  |                                    |        |
|       |          |      |                    |                  |                                    |        |
| Εγγρα | φή: I4 🖪 |      | 1 anó 6 🕨 🕨        |                  |                                    |        |

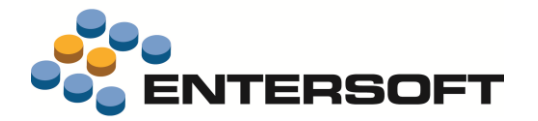

Στο παραπάνω παράδειγμα ζητάμε ότι η ημερομηνία λήξης των παρτίδων που θα «αναλωθούν» θα πρέπει να έχουν ημερομηνία λήξης μεγαλύτερη Χ μέρες από την ημερομηνία έκδοσης του παρ/κου και Υ ημέρες από την ημερομηνία παράδοσης του παρ/κου, όπου χ και Υ είναι οι τιμές που δόθηκαν στον διάλογο της ενέργειας «Προσδιορισμού παρτίδων» στις παραμέτρους **Ημέρες λήξης** μετά την ημερομηνία έκδοσης και Ημέρες λήξης μετά την ημερομηνία παράδοσης.

Η όψη του παραδείγματος είναι η νέα όψη **Αυτόματη Επιλογή Παρτίδων με χρήση παραμέτρων(FIFO)** που φτιάχτηκε για να αξιοποιήσει την νέα λειτουργία προσδιορισμού παρτίδων με επιλογή παραμέτρων.

#### • Επιλογή τρόπου εισαγωγής γραμμών παρτίδων

Στα πλαίσια της λειτουργίας της αυτόματης ανάλωσης παρτίδων δόθηκε επίσης η δυνατότητα να ορίσετε αν οι γραμμές ανάλυσης παρτίδων, που θα προστεθούν από την διαδικασία ανάλωσης, θα ενταχθούν όλες πίσω από την ίδια γραμμή είδους ή κάθε μια σε αυτόνομη γραμμή είδους. Αυτό μπορεί να γίνει με την επιλογή της κατάλληλης τιμής στην νέα παράμετρο εταιρίας

#### Είδη-Αυτόματη ανάλωση παρτίδων: Παραγωγή γραμμών ειδών ή γραμμών ανάλυσης

που θα βρείτε διαθέσιμη στην περιοχή **Διαχείριση παραστατικών** των παραμέτρων εταιρίας.

#### Διαχείριση ποσότητας σε έλλειψη

Τέλος στα πλαίσια της ίδιας λειτουργικότητας δόθηκε η δυνατότητα **διαχείρισης της πιθανής ποσότητας σε έλλειψη**, δηλαδή της ποσότητας που δεν μπόρεσε να ικανοποιηθεί από παρτίδες που εντόπισε η αυτόματη ανάλωση παρτίδων. Αυτό μπορεί να γίνει με την επιλογή της κατάλληλης τιμής στην νέα παράμετρο εταιρίας

#### Είδη-Αυτόματη ανάλωση παρτίδων: Διατήρηση της αρχικής ποσότητας επί μη επάρκειας στοκ

Αν η παράμετρος είναι ενεργοποιημένη τότε θα προστίθενται γραμμές ανάλυσης χωρίς συμπληρωμένη παρτίδα με αποτέλεσμα να απαιτείται η χειροκίνητη συμπλήρωση των παρτίδων ή διαγραφή της γραμμής ανάλυσης

### Ταυτόχρονη διαχείριση γραμμής και πίνακα διαστάσεων

Δόθηκε η δυνατότητα να λειτουργεί ο πίνακας ανάλυσης διαστάσεων (F12) σε γραμμές παραστατικών με είδη που παρακολουθούν διαστάσεις τύπου "διαστασιολόγιο", **δίνοντας στη γραμμή είδους τις τιμές των υπόλοιπων διαστάσεων**.

Έτσι αν για παράδειγμα ένα είδος παρακολουθεί τρεις διαστάσεις αποθήκης, π.χ. χρώμα, μέγεθος και διάσταση 1 και η τιμή της διάστασης 1 θέλετε να είναι η ίδια για όλες της γραμμές ανάλυσης που θα καταχωρηθούν πίσω από μια γραμμή είδους, ενώ διαφοροποιούνται οι τιμές των υπόλοιπων διατάσεων, τότε μπορείτε να εμφανίσετε στην γραμμή είδους το πεδίο **Διάσταση 1** και να του δώσετε τιμή και στην συνέχεια να επιλέξετε με F12 να γίνει εμφάνιση του δισδιάστατου πίνακα ανάλυσης για την καταχώρηση των συνδυασμών χρωμάτων και μεγεθών.

Η ενεργοποίηση αυτού του τρόπου λειτουργίας γίνεται με δήλωση του χαρακτηρισμού **FORCE\_2D\_MATRIX\_SYNC** στους τύπους παραστατικών που θέλετε να λειτουργούν με αυτό τον τρόπο.

Στην συνέχεια πρέπει μέσω της ενέργειας **προσθαφαίρεσης στηλών** στο grid των γραμμών ειδών, εμφανίστε τα πεδία των οποίων οι τιμές θα είναι ίδιες σε όλες τις γραμμές ανάλυσης της συγκεκριμένης γραμμής είδους(πχ διάσταση 1,2), ώστε να είναι δυνατή η καταχώρηση της τιμής που θα αντιγραφεί σε όλες τις γραμμές ανάλυσης.

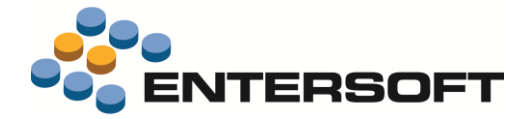

### Λογιστικά πρότυπα (ΕΛΠ/ΔΛΠ)

Στις διαθέσιμες εκτυπώσεις του Ισοζυγίου Λογιστικής (μενού: *Εικόνα επιχείρησης > Λογιστικά πρότυπα > Λογιστική > Ισοζύγιο Λογιστικής*) προστέθηκε νέα μορφή εκτύπωσης Εκτύπωση με ανάλυση προοδευτικών σε DM/ Στενό Χαρτί ή Laser (landscape).

Η εκτύπωση εμφανίζει σε ξεχωριστή στήλη το προοδευτικό υπολοίπου της επιλεγμένης περιόδου

| Ισοζύγιο         | Λογιστικής (Ατομικές Χ/Ο Κα                                                                                     |        | 1/1/20  | 17 - 31/12/20 | 17      |          |           |           |           |           |
|------------------|----------------------------------------------------------------------------------------------------|--------|---------|---------------|---------|----------|-----------|-----------|-----------|-----------|
| Απογραφή Μηνιαία |                                                                                                    |        |         |               |         |          | Ετή       | σια       | Χοεωστικό | Πιστωτικό |
| Κωδικός          | Επωνυμία                                                                                                    | Χρέωση | Πίστωση | Χρέωση        | Πίστωση | Υπόλοιπο | Χρέωση    | Πίστωση   | Υπόλοιπο  | Υπόλοιπο  |
| Σύνολα εκ Μετα   | ιφοράς :                                                                                                    | 0,00   | 0,00    | 359,31        | 259,06  | 100,25   | 23.472,66 | 18,499,41 | 21.439,29 | 16.466,0  |
| 50.00.02         | Αμοιβές υπερωριακής απασχόλησης                                                                                 | 0,00   | 0,00    | 0,00          | 0,00    | 0,00     | 1.500,00  | 0,00      | 1.500,00  | 0,0       |
| 50.00.02.0000    | Αμοιβές υπερωριακής απασχόλησης                                                                                 | 0,00   | 0,00    | 0,00          | 0,00    | 0,00     | 1.500,00  | 0,00      | 1,500,00  | 0,0       |
| 50.02            | Παρεπόμενες παροχές, έξοδα προσωπικού                                                                           | 0,00   | 0,00    | 0,00          | 0,00    | 0,00     | 1.000,00  | 0,00      | 1.000,00  | 0,0       |
| 50.02.05         | Εξοδα ιστροφαρμακευτικής                                                                                        | 0,00   | 0,00    | 0,00          | 0,00    | 0,00     | 1.000,00  | 0,00      | 1.000,00  | 0,0       |
| 50.02.05.0000    | περιο αλφτεως (π.χ. νοση λεια, φαρρακά )<br>Εξοδα ιατροφαρμακευτικής<br>περιθ άλωεως (π.γ. νοσή λεια, φάρμακα ) | 0,00   | 0,00    | 0,00          | 0,00    | 0,00     | 1.000,00  | 0,00      | 1.000,00  | 0,0       |
| 54               | Διάφορα έξοδα                                                                                                   | 0,00   | 0,00    | 0,00          | 0,00    | 0,00     | 0,00      | 400,00    | 0,00      | 400,0     |
| 54.00            | Εξοδα μεταφορών                                                                                                 | 0,00   | 0,00    | 0,00          | 0,00    | 0,00     | 0,00      | 400,00    | 0,00      | 400,0     |
| 54.00.00         | Εξοδα κινήσεως ιδιόκτητων μεταφορικών μέσων                                                                     | 0,00   | 0,00    | 0,00          | 0,00    | 0,00     | 0,00      | 400,00    | 0,00      | 400,0     |
| 54.00.00.0000    | Εξοδα κινήσεως ιδιόκτητων μεταφορικών μέσων<br>Ος 1400 CC                                                       | 0,00   | 0,00    | 0,00          | 0,00    | 0,00     | 0,00      | 400,00    | 0,00      | 400,0     |
| 70               | Πωλήσεις εμπορευμάτων                                                                                           | 0,00   | 0,00    | 0,00          | 100,00  | -100,00  | 1.000,00  | 573,00    | 427,00    | 0,0       |
| 70.00            | Πωλήσεις εμπορευμάτων εσωτερικού - χονδρική                                                                     | 0,00   | 0,00    | 0.00          | 100.00  | -100,00  | 0.00      | 573.00    | 0.00      | 573.0     |